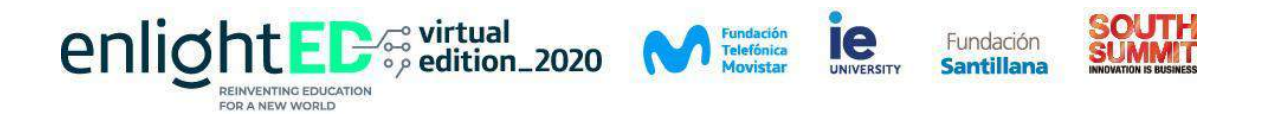

## MANUAL DE ACCESO A PROGRAMACIÓN ENLIGHTED

A continuación, un breve manual de acceso a los contenidos y como agendar los eventos que sean de mayor interés.

- 1. Ingresa al siguiente link: https://www.enlighted.education
- 2. Ingresa a la sección "área privada" en la página web.

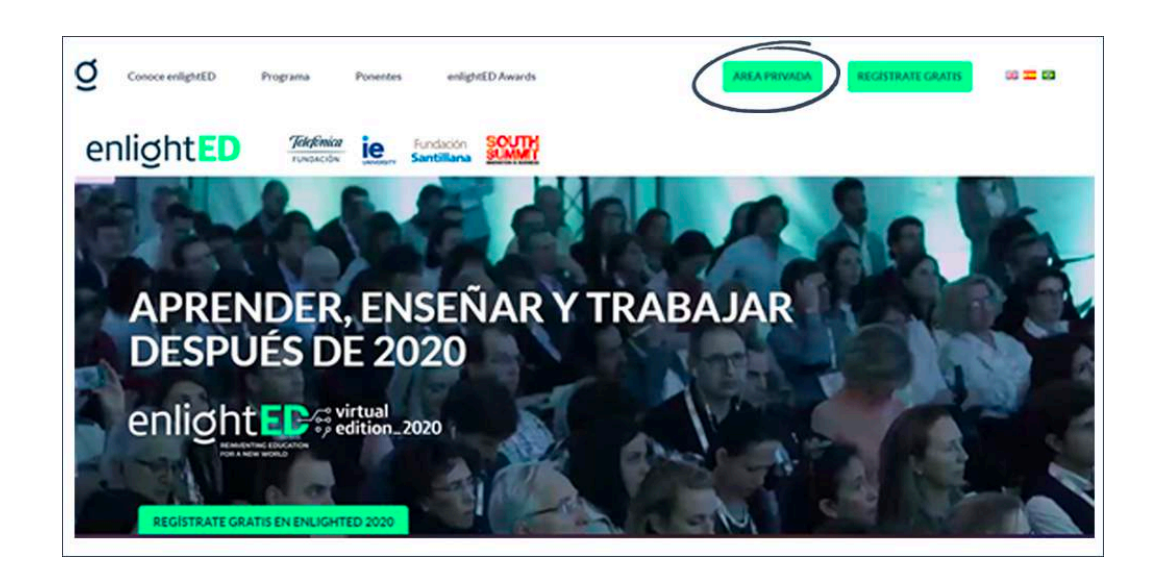

3. Ingresa con tu cuenta de correo electrónico y contraseña (las mismas utilizadas para el registro del evento).

| enlight ED                                          |                                                                                                    |
|-----------------------------------------------------|----------------------------------------------------------------------------------------------------|
| Cottoseña (mai. 8 carácteres)                       |                                                                                                    |
| Has birdado la contrateña"<br>Acceder con tu E-Mail |                                                                                                    |
| www.enlighted.education                             | The state of the state of the s |

4. Una vez que accedas, deberás hacer click en la sección "Pon a punto tu perfil", e ingresar a "completa tu información personal".

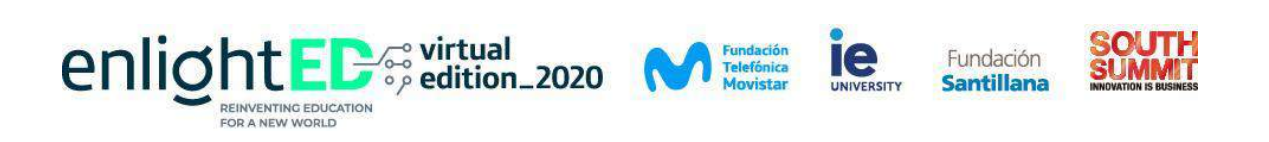

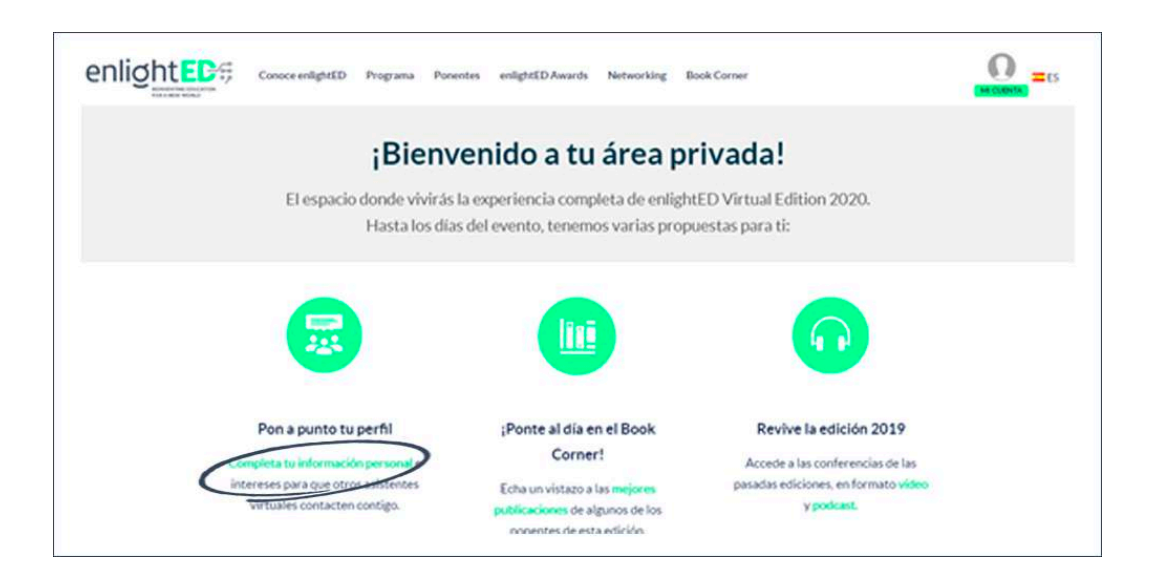

- 5. Podrás agregar y editar información personal.
- 6. Para agendar las distintas actividades que enlighted tiene para ti, debes ingresar a la sección de "gestionar".

| enlight[]) 125      |                      | Inglés   Español se n            |
|---------------------|----------------------|----------------------------------|
|                     | Analiticas           | Mi próximo Evento enlightED 2020 |
| Carra Forero        | 0 0                  | enlighted                        |
| ✓ Empresay<br>Cargo | Aladir mis intereses |                                  |
|                     | Biografía            |                                  |
|                     |                      |                                  |

7. A continuación, encontrarás una pestaña de "programa", donde podrás observar las actividades relacionadas a cada día.

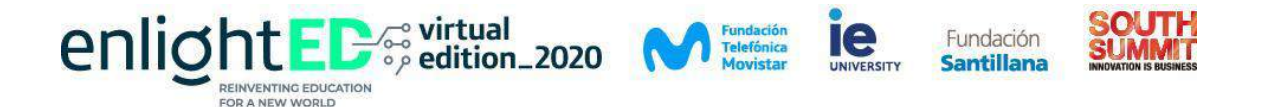

| anlight                                       | enlightED 2020                                                            | Español                                      |
|-----------------------------------------------|---------------------------------------------------------------------------|----------------------------------------------|
| emignee                                       | 🗶 Fecha de Inicio: 19/10/20 10:00 (CEST)                                  | <ul> <li>Sitio w</li> <li>Registr</li> </ul> |
| Información Programa                          |                                                                           |                                              |
| Mostrar todos                                 | Todas las temúticas                                                       | mos, 19 Martes, 20 Miercoles, 21             |
| © 16:00 · 16:15 (cm <sup>2</sup> -2) Discurse | de apertura                                                               | xportara. Versesión                          |
| © 16:00 · 16:50 (ser - 2) Chile (ho           | rario local)   Keynote: Educación para humanos frágiles y extraordinarios | Coportir a.                                  |
| © 1615-1645 see-2 Dialore                     | arrender, enseñar v trabalar descuás de 2020                              | fuertra (                                    |
|                                               | -present, essential y companyal oraporation worky                         | Coperty a.                                   |

- 8. Podrás seleccionar los eventos de nivel global y/o locales.
- 9. Para agendar actividades de interés, deberás hacer click en "exportar a" y escoger la plataforma que se acople mejor a tus necesidades.

| - manu-                   |                                                       | E Fecha de Inicio: 19/10/20 10:00 (CES                                          | T) Exportar a   | <ul> <li>Stoo web</li> <li>Registro</li> </ul>            |
|---------------------------|-------------------------------------------------------|---------------------------------------------------------------------------------|-----------------|-----------------------------------------------------------|
| Información Program       | 18                                                    |                                                                                 |                 |                                                           |
| Mostrar todos             | •                                                     | Todas las temáticas                                                             | * <b>t</b> ur   | x 19 Martes, 20 Meircoles, 21                             |
| O 16:00-16:15 corr-2 0    | Nscurso de apertura                                   |                                                                                 | <b>Δ</b> top    | ortara                                                    |
|                           |                                                       |                                                                                 |                 | Plató Latingazza                                          |
| O 16:00-16:50 (2017)      |                                                       |                                                                                 |                 |                                                           |
| © 16:00 · 16:50 (pert-≥ C | hile (horario local)   Key                            | note: Educación para humanos frágiles y                                         | extraordinarios | Google Calendar                                           |
| © 16:00-16:50 (sert-2) C  | hile (horario local)   Key                            | note: Educación para humanos frágiles y ·<br>-<br>ar y trabajar después de 2020 | extraordinarios | Google Calendar<br>ICS (Cal. Outlook)<br>Pessbook (Waller |
| © 16:00-16:50 (serve) C   | hile (horario local)   Key<br>Nálogo: Aprender, enseñ | note: Educación para humanos frágiles y ·<br>-<br>ar y trabajar después de 2020 | extraordinarios | Google Calendar<br>ISSICAL Outlook<br>Pasabook (Walk      |

- 10. Puedes realizar esta actividad con la programación diaria y tenerla de recordatorio en tu agenda.
- Una vez que la actividad esté por empezar, debes dirigirte a la sección "Live streaming" y seleccionar la pestaña del evento agendado: Plató Central, Conversatorios, Best Practices Corner, Encuentros Latinoamérica, Talleres. Selecciona también el idioma.

| enlightEC                   | irtual<br>dition_2020        | Fundación<br>Telefónica<br>Movistar | IC                 | Fundación<br>Santillana | SOUTH<br>SUMMIT |
|-----------------------------|------------------------------|-------------------------------------|--------------------|-------------------------|-----------------|
| FOR A NEW WORLD             |                              |                                     |                    |                         |                 |
|                             |                              |                                     |                    |                         |                 |
| Conor                       | ce enlightED Programa Ponent | tes enlightEDAwards Netwo           | orking Book Corner |                         |                 |
| Plato Centra<br>i<br>Vive : | Bienvenido a                 | tu área priva<br>tu área priva      | ada!               | \$<br>                  |                 |
|                             | Elige                        | el idioma                           |                    |                         |                 |
| p                           |                              | V.O.                                |                    |                         |                 |

12. Las actividades las podrás visualizar a las horas establecidas en la programación, según la sección donde se localice el evento. En la parte inferior de la misma página podrás visualizar las actividades que corresponden a esa sección.

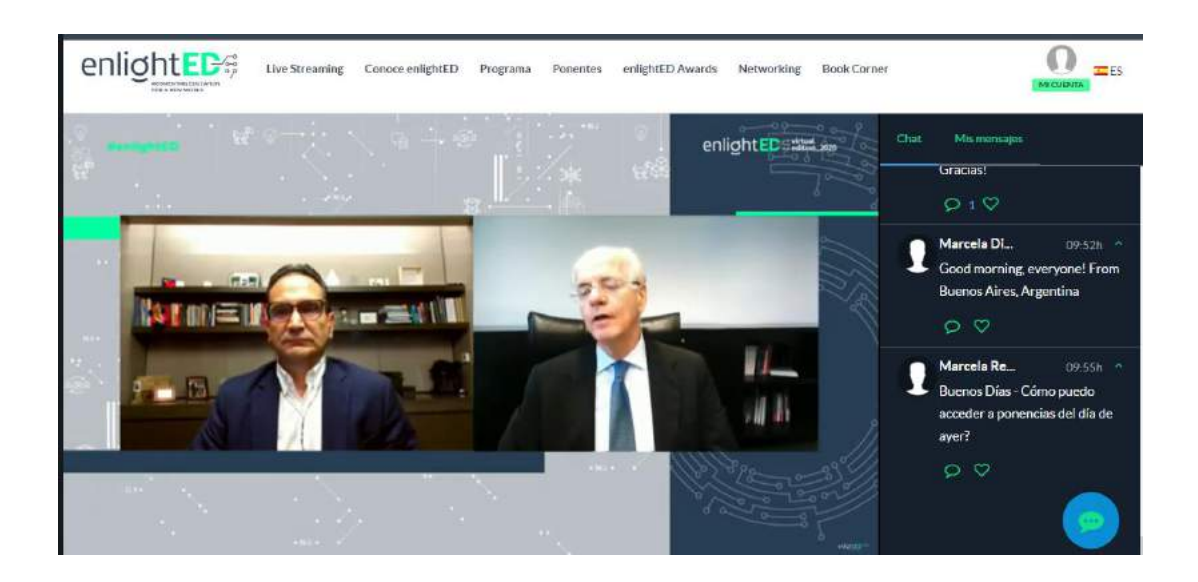

## Del 19 al 23 de octubre disfruta la experiencia de EnlightED Cualquier inquietud que tengas, comunícate a: enlightedec@gmail.com